## How to get started with DataCamp

To join the DataCamp classroom of Tilburg University go to DataCamp.com. If you do not have an account continue below. If you already have an account with an e-mail other than your Tilburg e-mail, continue at page 10.

## If you do not have an account:

<u>Step1:</u> Your page should look like the image below. Now click the google button.

|                                                  |                     |  | Creat                                                                               | e Your Free Ac                                                              | count                                                |
|--------------------------------------------------|---------------------|--|-------------------------------------------------------------------------------------|-----------------------------------------------------------------------------|------------------------------------------------------|
| D                                                | <b>I!</b>           |  | G Google                                                                            | in Linkedin                                                                 | f Facebook                                           |
| BUIIA GATA SKIII Data drives everything. Get the | or<br>Email Address |  |                                                                                     |                                                                             |                                                      |
| you need for the future of work                  |                     |  | Email address                                                                       |                                                                             |                                                      |
| Start Learning For Free                          |                     |  | Password                                                                            |                                                                             |                                                      |
| <b>.</b>                                         |                     |  | Password                                                                            |                                                                             | ۲                                                    |
| DataCamp For Business                            |                     |  | Sto                                                                                 | Please fill                                                                 | out this field.                                      |
|                                                  |                     |  | By continuing, you acce<br>your data is stored in the<br>(13 if you are an authoriz | ot our Terms of Use, our<br>e USA. You confirm you<br>red Classrooms user). | Privacy Policy and that<br>are at least 16 years old |

<u>Step 2:</u> If you are not logged in, you are asked for your e-mail account. Fill in your @tilburguniversity.edu e-mail address like in the image below.

| Ir                                            | nloggen       |        |     |
|-----------------------------------------------|---------------|--------|-----|
| Doorgaan i                                    | naar datacar  | np.com |     |
| <ul> <li>E-mailadres of telefoonnu</li> </ul> | ımmer         |        |     |
| Example@tilburgur                             | niversity.edu |        |     |
| E-mailadres vergeten?                         |               |        |     |
| Account maken                                 |               | Volge  | nde |
|                                               |               |        |     |
|                                               |               |        |     |

If you are logged in with any other account than your @tilburguniversity.edu account you can continue at page 11.

<u>Step 3:</u> Now you will arrive at the (normal) Single Sign-On page of Tilburg University. Fill in your university credentials here (so U-number and your password). See below as example.

| EDUCATION   RESEARCH   CUR                                     | RENT   CAMPUS   ABOUT TILBURG UNIVERSITY   ALUMNI                                                 | Search our site O                                                                                                    |
|----------------------------------------------------------------|---------------------------------------------------------------------------------------------------|----------------------------------------------------------------------------------------------------|
| Single Sign-On auth<br>Convenient access to your               | entication (SSO)<br>Tilburg University web applications                                           | Forgot your password? →                                                                                                    |
| <ul> <li>Tilburg University</li> <li>Sinale Sign-On</li> </ul> | Log in                                                                                            | Learn more<br>After authentication an SSO session will<br>start that remembers your credentials.                                                                                                    |
| Log in                                                         | Enter your Tilburg University username and password. Click 'Log in' or press 'Enter' to continue. | SSO supporting web applications. This session expires after 10 hours. To end it manually, log out of the SSO authentication                                                                           |
| → View status     → Preferences     → Attributes     → Log out | Username u1234567<br>Password  Single Sign-On                                                     | service, or close all browser windows.<br>If others use this computer as well (e.g. in<br>an internet café), closing this browser is<br>absolutely necessary to protect your<br>personal information. |
|                                                                | Log in                                                                                            | Do you want to log in without starting the SSO session, uncheck the checkbox.                                                                                                    |
|                                                                |                                                                                                   | Visit the FAQ page for more information.                                                                                                    |

Copyright 2014 Tilburg University Disclaimer en cookies

<u>Step 4:</u> Now you should arrive at a screen to finalize your account for DataCamp. Here you should fill in your First Name and Last Name, do fill in Tilburg University, and fill in that you are a Student. Fill in your phone number, because it is necessary in order to register. Note that we will give you the possibility to delete it in one of the next steps. Please take into account that we do not have a processing agreement with DataCamp. This means that you fill in your information yourself and that using DataCamp is at your own risk.

<u>Step 5:</u> You now have an account with DataCamp, however we still need to grant you specific access to all the content. To enable this, sign in using the following form: <u>https://www.tilburguniversity.edu/form/datacamp-registration</u>. Then, we will add you to the classroom as soon as possible.

## After being added you can access all the content available of DataCamp.

<u>Step 6:</u> Now you can delete all the information from your account, which you think is unnecessary. In the upper right corner click on your account details and click on your account.

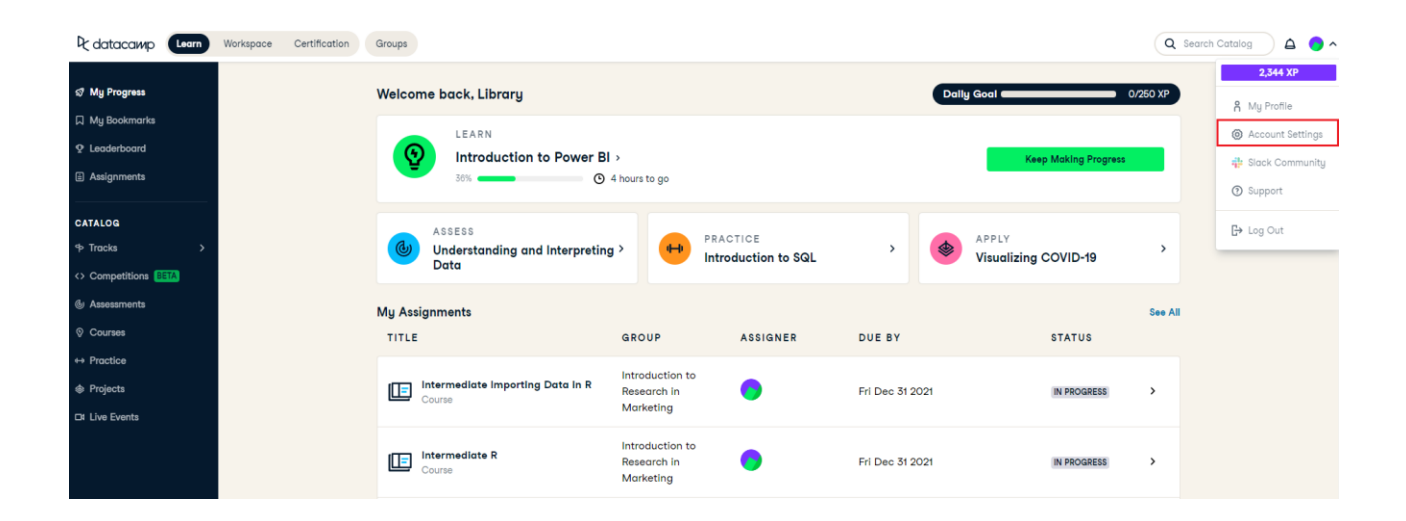

<u>Step 7:</u> Now you will see the following page:

| Account Set   | ttings |                                   |
|---------------|--------|-----------------------------------|
| General       | >      | Upload New Picture                |
| Subscription  | >      |                                   |
| Notifications | >      | First Name                        |
| Social        | >      | Library                           |
| Password      | >      | Last Name                         |
| More          | >      | Last Name                         |
|               |        | Email                             |
|               |        | library@tilburguniversity.edu     |
|               |        | Phone                             |
|               |        | Phone                             |
|               |        | Location                          |
|               |        | The Netherlands                   |
|               |        | Company/school                    |
|               |        | Tilburg University                |
|               |        | Role                              |
|               |        | Professor                         |
|               |        | Edit public profile link          |
|               |        | datacamp.com/profile/ TilburgULib |
|               |        | Allow others to see my profile    |
|               |        | Save Changes                      |

Here you can delete your phone number, change your name etc. You can also set your password by going to the password tab. This might come in handy if you want to login without the google log in.

Now that you have an account (with password), it is wise to also install the app of DataCamp, because you can do some courses on your smartphone. Download the DataCamp app for Android and IOS on the respective app stores. With your new account you can already immediately log in and get started.

Do not change your e-mail address to a private e-mail address as you will lose DataCamp access after some time! Step 8: Click on the button Subscription to see if you are enrolled to a classroom.

When you see the following text: "You hace access because you're part of a team." your registation has been completed.

| General       | > | Subscription                                   |
|---------------|---|------------------------------------------------|
| Subscription  | > | You have access because you're part of a team. |
| Notifications | > |                                                |
| Social        | > |                                                |
| Password      | > |                                                |
| Emails        | > |                                                |
| More          | > |                                                |

<u>Step 9:</u> Go back to https://app.datacamp.com/learn and find a course you would like to follow. You can find suggested courses on the main page when you click on the button Courses.

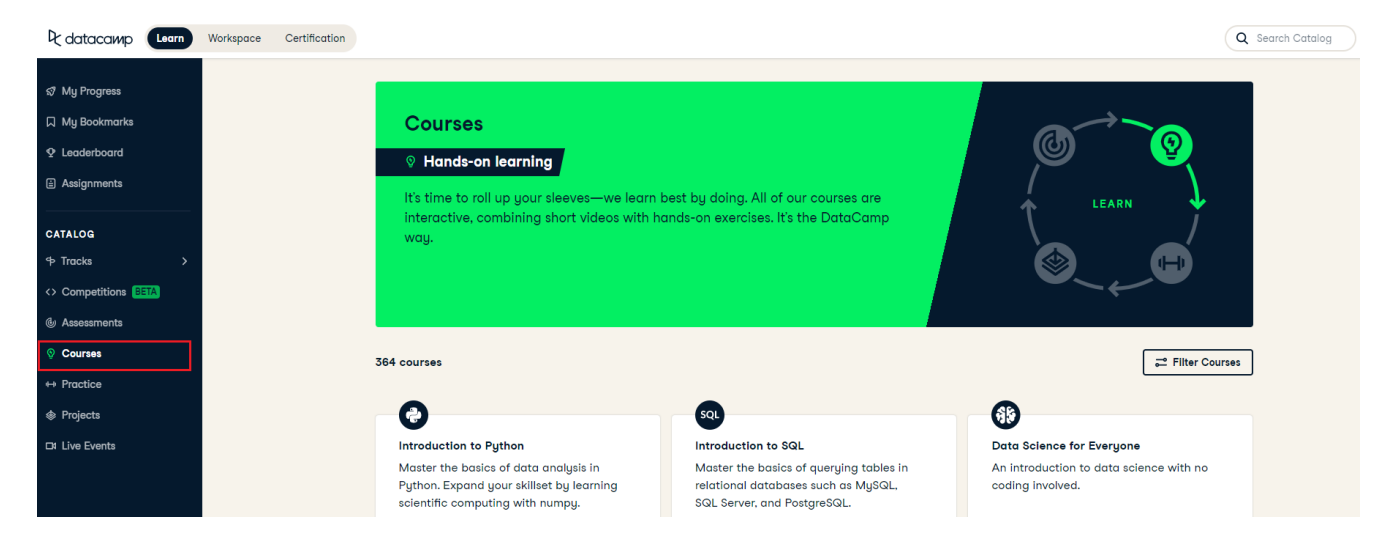

Furthermore, you can search for specific topics using the search box.

| My Progress     My Bookmarks     Leaderboard     Leaderboard     Leaderboard     Assignments     CATALOG     My Assignments     Catal color     My Assignments     Catal color     My Assignments     Catal color     My Assignments     Catal color     My Assignments     Catal color     My Assignments     Catal color     My Assignments      Catal color     My Assignments      Competitions (TT)      My Assignments     Competitions (TT)     My Assignments     Competitions (TT)      My Assignments      Competitions (TT)     My Assignments      Competitions (TT)     My Assignments     Competitions (TT)      My Assignments      Competitions (TT)      My Assignments      Competitions (TT)      My Assignments     Competitions (TT)     My Assignments     Competitions (TT)      My Assignments     Products      Products      My Assignments     Products                                                                                                    | रि datacawp 🕻 Learn                              | Workspace | Certification | Groups                                                    |                                             |                            |                 |                               | ٩       |
|----------------------------------------------------------------------------------------------------|--------------------------------------------------|-----------|---------------|-----------------------------------------------------------|---------------------------------------------|----------------------------|-----------------|-------------------------------|---------|
| A Mg Bookmarks   Learen   Learen   Adaignments   Adaignments   Adaignments   Adaignments   Adaignments   Mg Assesse   Mg Assignments   Mg Assignments   Mg As                                                                                                    | ấ My Progress                                    |           |               | Welcome back, Library                                     |                                             |                            | Da              | lly Goal 🕳 🛛 🛛                | /250 XP |
| cATALOG       ASSESS       Understanding and Interpreting       Image: PRACTICE Introduction to SQL       APPLY       Visualizing COVID-19       >         Competitions INF       Massignments       Image: PRACTICE Introduction to SQL       >       APPLY       Visualizing COVID-19       >         Competitions INF       Massignments       Image: PRACTICE Introduction to SQL       >       Second       Second       S                                                                                                    | ☐ My Bookmarks<br>♀ Leaderboard<br>≟ Assignments |           |               | LEARN<br>Introduction to Power Bi                         | ><br>4 hours to go                          |                            |                 | Keep Making Progress          |         |
| Assessments             QCurses             Courses             TITLE             GROUP             Assignments             UUE BY             STATUS             TITUS             TITUS             Projects             Dube Sevents             Uut assessments             Lube Sevents             Uut assessments             Assignments             Assignments             Assignments             Assignments             Inter-omediate Data Visualization             Marketing             Areketing             Assignments             Assignments             Assignment             Assignments             Assignment             Assignment | CATALOG<br>Tracks ><br>Competitions              |           |               | ASSESS<br>Understanding and Interpreting<br>Data          | g > PR/                                     | ACTICE<br>roduction to SQL | > <b>*</b>      | APPLY<br>Visualizing COVID-19 | >       |
| Products     Intermediate Data Visualization     Introduction to     Research in     Course     Marketing                                                                                                    | Assessments     Courses                          |           |               | My Assignments<br>TITLE                                   | GROUP                                       | ASSIGNER                   | DUE BY          | STATUS                        | See All |
|                                                                                                    | Projects     Live Events                         |           |               | Intermediate Data Visualization<br>with ggplot2<br>Course | Introduction to<br>Research in<br>Marketing | •                          | Fri Dec 31 2021 | IN PROGRESS                   | >       |

If you need help to find the right course you can sent an e-mail to <u>library-scienceskills@tilburguniversity.edu</u>

Now, you are ready to start programming!

## You already have an account

If you already have an account, you can change the current e-mail address to your Tilburg university address, such that we can provide you access to all the content of Datacamp.

<u>Step 1:</u> First you have to sign in to your account. Go to the sign in page and sign in to your existing Datacamp account. The sign in page looks like this:

| 4 datacar                        | ир         |
|----------------------------------|------------|
| Welcome Be                       | ack!       |
| Next                             |            |
| Remember me<br>Dr sign in using: | Need Help? |
| in LinkedIn                      | G Google   |

If you are already signed in, go to step 2.

<u>Step 2:</u> Since we can only provide full access to Datacamp to students of Tilburg University, you need to change the e-mail of your profile to your Tilburg e-mail (@tilburguniversity.edu). In order to do so, go to the upper right corner and click on your profile:

| R datacawp                                       | Workspace Certification | Groups                                            |                                             |                         |                 |                               | Q Search | h Catalog 🔷 🔴 🧖                                                                |
|--------------------------------------------------|-------------------------|---------------------------------------------------|---------------------------------------------|-------------------------|-----------------|-------------------------------|----------|--------------------------------------------------------------------------------|
| s⊽ My Progress                                   |                         | Welcome back, Library                             |                                             |                         | Dally           | Goal 0/250                    | XP       | 2,344 XP                                                                       |
| My Bookmarks     Leaderboard     Assignments     |                         | LEARN<br>Introduction to Power BI                 | ><br>Hours to go                            |                         |                 | Keep Making Progress          | •        | <ul> <li>Account Settings</li> <li>Slack Community</li> <li>Support</li> </ul> |
| CATALOG                                          |                         | Massess<br>Understanding and Interpreting<br>Data | > PRAC                                      | CTICE<br>duction to SQL | ,               | APPLY<br>Visualizing COVID-19 | >        | 🕒 Log Out                                                                      |
| <ul> <li>Assessments</li> <li>Courses</li> </ul> |                         | My Assignments                                    | GROUP                                       | ASSIGNER                | DUE BY          | STATUS                        | ee All   |                                                                                |
| ↔ Practice                                       |                         | LEE Intermediate Importing Data in R<br>Course    | Introduction to<br>Research in<br>Marketing | •                       | Fri Dec 31 2021 | IN PROGRESS                   |          |                                                                                |
|                                                  |                         | Course                                            | Introduction to<br>Research in<br>Marketing | •                       | Fri Dec 31 2021 | IN PROGRESS                   |          |                                                                                |

<u>Step 3:</u> Now you arrived at the page with your general account settings. On this page change your e-mail address to your Tilburg e-mail (@tilburguniversity.edu). Thereafter, scroll down and click on "Save changes" to save your adjustment.

<u>Step 4:</u> You now have an account with DataCamp, however we still need to grant you specific access to all the content. To enable this, sign in on the form <u>https://www.tilburguniversity.edu/form/datacamp-registration</u>. Then, we will add you to the classroom as soon as possible.

Now follow steps 5-10. Step 5 is described on page 5.